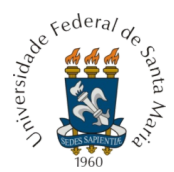

Ministério da Educação Universidade Federal de Santa Pró-Reitoria de Graduação

# Passo a Passo para realização da inscrição no Vestibular UFSM 2025

Este documento foi elaborado para auxiliar o/a candidato/a na inscrição do Vestibular UFSM 2025. Seguindo este passo a passo, você poderá efetivar a sua inscrição de forma segura. Este documento **NÃO** substitui a leitura do Manual do Vestibular UFSM 2025 e do Edital nº 082/2024, no qual estão todas as normativas do Processo Seletivo.

# 1º Passo

#### LEIA ATENTAMENTE O MANUAL DO VESTIBULAR UFSM 2025 E O EDITAL N. 082/2024

Antes de iniciar o Processo de Inscrição, o/a candidato/a deve, **obrigatoriamente**, ler com atenção o Manual e o Edital n.º 082/2024 PROGRAD/UFSM, pois qualquer erro de preenchimento é de sua inteira responsabilidade, não cabendo a alegação de equívoco como fundamentação de recurso. A inscrição do/a candidato/a implicará na ciência e aceitação das condições estabelecidas no inteiro teor deste Edital, das quais, não poderá alegar desconhecimento.

A inscrição no Processo Seletivo Vestibular UFSM 2025 será realizada em 2 (duas) etapas:

1º) Processo de Inscrição e

2°) Pagamento da taxa de inscrição.

Para realizar sua inscrição você deverá entrar na página eletrônica da PROGRAD UFSM (<u>https://www.ufsm.br/pro-reitorias/prograd</u>), no período de **06 de setembro a 02 de dezembro de 2024**, até às 23h59.

Salientamos que é importante que o acesso ocorra **EXCLUSIVAMENTE** por meio desta página eletrônica para evitar tentativas de golpes.

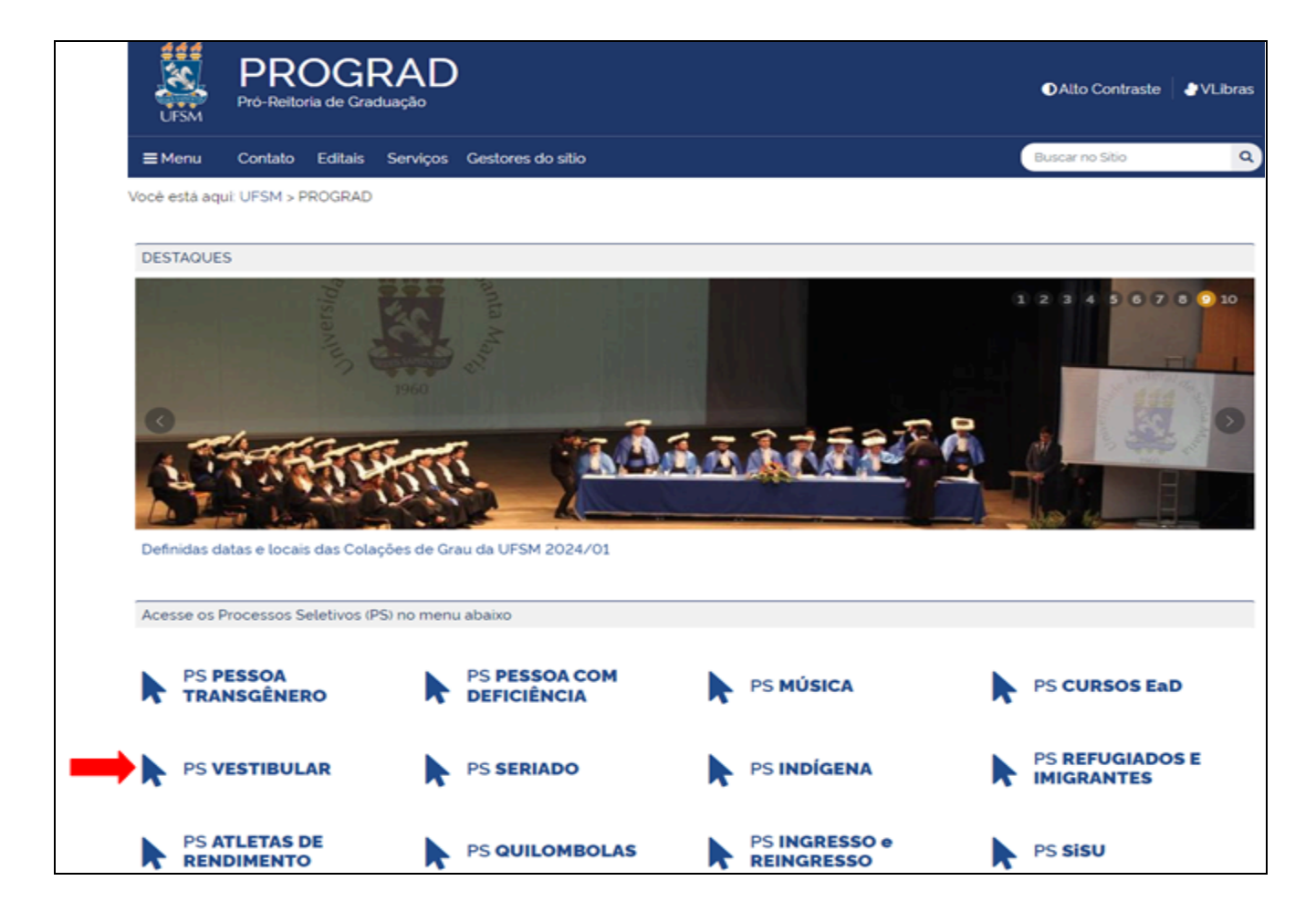

Clicar no Painel do Candidato - Realizar inscrição..

| Graduaçã                              | io: 082/                                                                        | 2024 – Vestibular UFSM 2025                                                             |          | 🕑 Editar            |
|---------------------------------------|---------------------------------------------------------------------------------|-----------------------------------------------------------------------------------------|----------|---------------------|
| Publicado: 06 de<br>Atualizado: 06 de | Publicado: 06 de set de 2024 às 14.59<br>Atualizado: 06 de set de 2024 às 15.43 |                                                                                         |          |                     |
| Tipos:                                |                                                                                 | Publicações:                                                                            |          |                     |
| Todos                                 | 6                                                                               | Titulo                                                                                  | Тіро     | Data                |
| Abertura                              | 5                                                                               | Edital N. 082/2024 PROGRAD/UFSM - Processo Seletivo Vestibular UFSM 2025 (pdf - 492 KB) | Abertura | 06/09/2024<br>14:09 |
| Link                                  | 1                                                                               | Manual do Vestibular UFSM 2025 (pdf - 1 MB)                                             | Abertura | 06/09/2024<br>14:09 |
|                                       |                                                                                 | NOVO Painel do Candidato - Realizar inscrição                                           | Link     | 06/09/2024<br>14:09 |
|                                       |                                                                                 | Caderno de Habilidades - Prova 1 (pdf - 916 KB)                                         | Abertura | 06/09/2024<br>15:09 |
|                                       |                                                                                 | Caderno de Habilidades - Prova 2 (pdf - 839 KB)                                         | Abertura | 06/09/2024<br>15:09 |
|                                       |                                                                                 | Caderno de Habilidades - Prova 3 (pdf - 935 KB)                                         | Abertura | 06/09/2024<br>15:09 |

ATENÇÃO: todas as informações do Vestibular UFSM 2025 (listas, retificações, avisos, resultados, confirmação de vaga, etc) estarão disponíveis na página eletrônica acima. Você deve acompanhar a página REGULARMENTE.

Na sequência clique em "Entrar com Gov.br".

| UFSM                                                                                                    | PROGRAD<br>Pró-Reitoria de Graduação                                                                                                    |
|----------------------------------------------------------------------------------------------------|----------------------------------------------------------------------------------------------------|
| Pair                                                                                                    | nel do Candidato<br>no ao sistema                                                                                                    |
| Atravé<br>R<br>V<br>C<br>C<br>C<br>C<br>C<br>C<br>C<br>C<br>C<br>C<br>C<br>C<br>C<br>C<br>C<br>C<br>C<br>C | s do Painel do Candidato você pode:<br>ealizar ou consultar uma inscrição;<br>erificar a homologação da sua inscrição;<br>onsultar o resultado de solicitação de isenção;<br>onferir seu local de prova;<br>erar uma segunda via de boleto bancário ou código PIX;<br>onsultar seu desempenho individual. |
| Para ace                                                                                                   | essar o Painel do Candidato é necessário que você possua uma conta GOV/BR:                                                                                                    |
|                                                                                                    | Entrar com gov.br                                                                                                    |

Para realizar a inscrição, você precisa ter uma conta no Portal Gov.br do Governo Federal. Caso você não possua, será necessário primeiro criar esta conta e retornar ao Painel do Candidato. Guarde a senha utilizada, pois ela será necessária para acessar o Painel do Candidato.

Após clicar em **"Entrar com gov.br"**, você acessará o Portal Gov.br. Para iniciar a inscrição, você deve informar o seu **CPF e senha**.

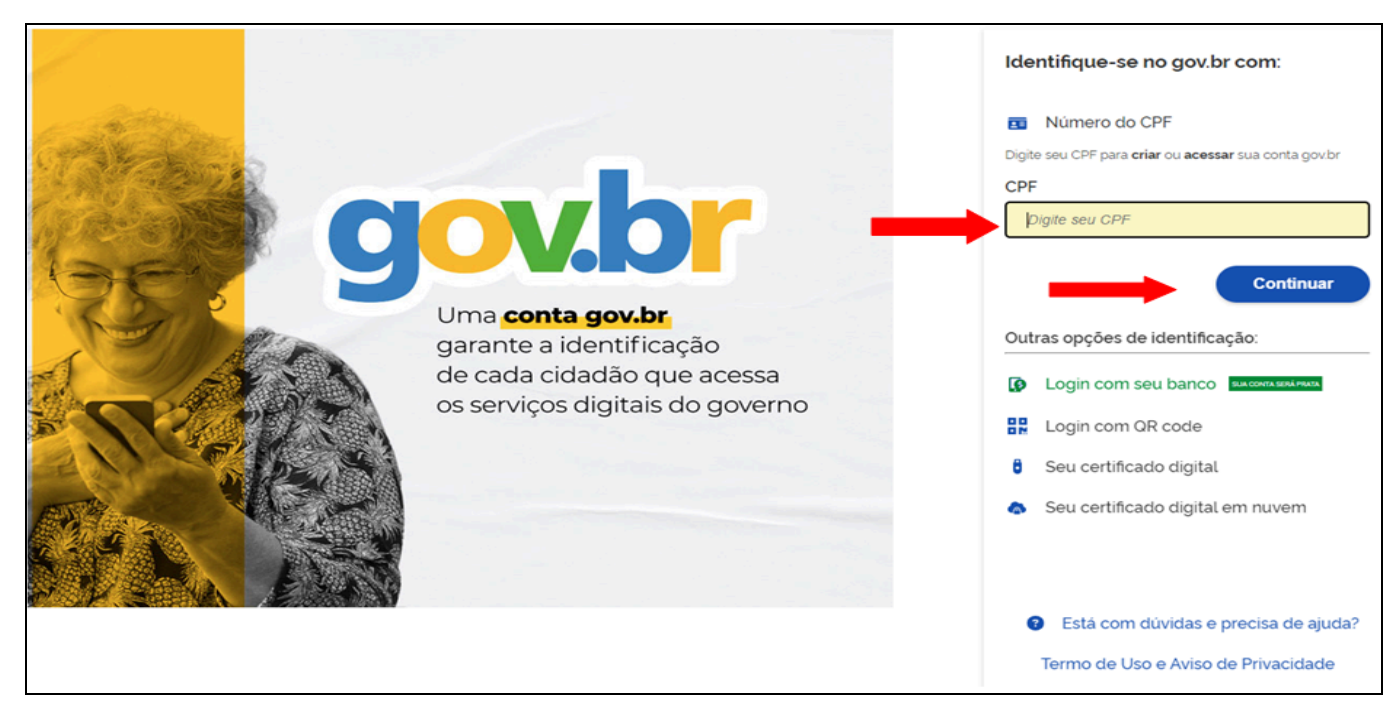

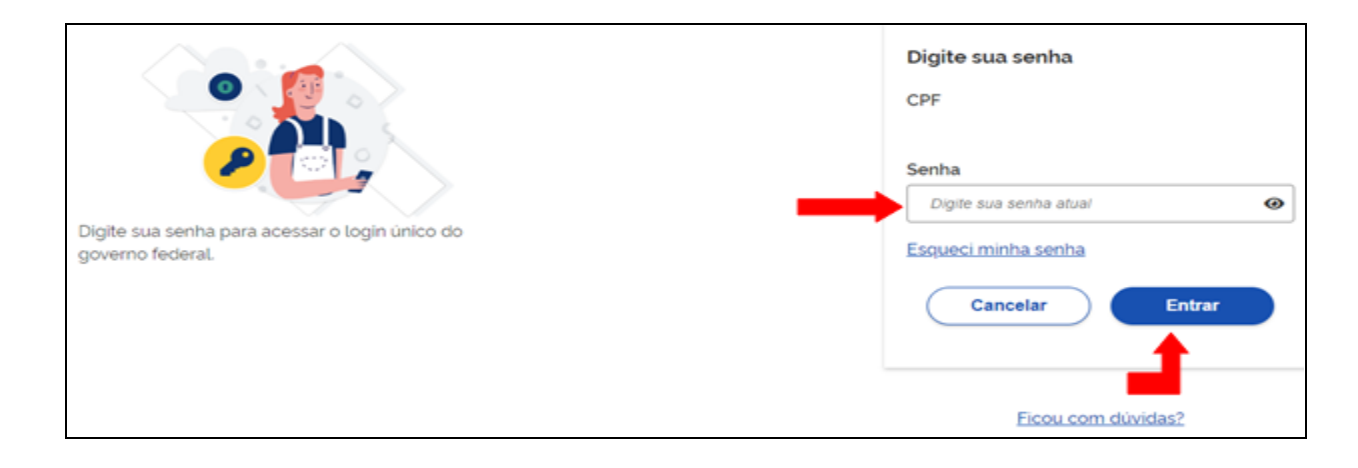

Dada a autorização, tudo pronto para que você comece a realizar a sua inscrição.

No Painel do Candidato, clique em "Vestibular UFSM 2025".

| Bem-vindo ao Painel do Candidato                                                                                                    |  |  |  |  |
|----------------------------------------------------------------------------------------------------|--|--|--|--|
| Antes de iniciar o processo de inscrição, o/a candidato/a deve, obrigatoriamente, ler com atenção o edital e manual do processo seletivo, pois qualquer erro de preenchimento é de<br>sua inteira responsabilidade, não cabendo a alegação de equivoco como fundamentação de recurso. A inscrição do/a candidato/a implicará na ciência e aceitação das condições<br>estabelecidas no inteiro teor do edital, das quais, não poderá alegar desconhecimento. |  |  |  |  |
| Cológios Politécnico e CTISM - Ensino Médio e Técnico Integrado ao Ensino Médio - 2025                                                                                                    |  |  |  |  |
| Colégios Politécnico e CTISM - Cursos Técnicos Subsequentes - 2025                                                                                                    |  |  |  |  |
| Residência em Área Profissional da Saúde em Medicina Veterinária 2025 da UFSM                                                                                                    |  |  |  |  |
| Processo Seletivo para Pessoas com Deficiência (Pcd) UFSM 2025                                                                                                    |  |  |  |  |
| Processo Seletivo de Ingresso de Atletas de Rendimento UFSM 2025                                                                                                    |  |  |  |  |
| Vestibular UFSM 2025                                                                                                    |  |  |  |  |
| Processo Seletivo Seriado UFSM 2025                                                                                                    |  |  |  |  |
| Processo Selativo Indigena 2025                                                                                                    |  |  |  |  |
| Processo Seletivo de Ingresso de Pessoas Transgêneros UFSM 2025                                                                                                    |  |  |  |  |

Selecionado "Vestibular UFSM 2025", você será redirecionado para a página de preenchimento dos dados.

São 5 menus obrigatórios que você deverá preencher para que tenha a sua inscrição confirmada. Todos os dados devem ser preenchidos.

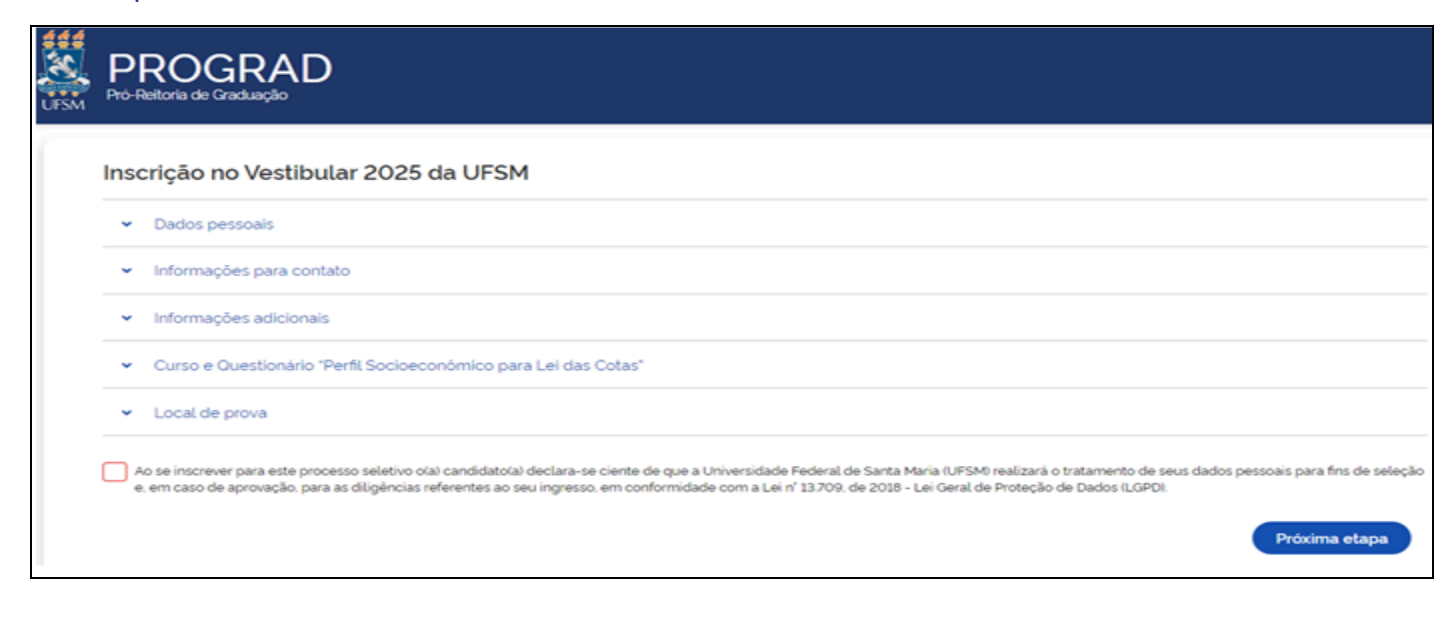

No menu **Dados Pessoais**, você deverá inserir todos os seus dados pessoais. Lembrando que como foi utilizado o login do Gov.br para iniciar a sua inscrição, alguns dados já aparecerão inseridos de forma automática, como CPF e nome completo. Estes dados são os mesmos cadastrados na Receita Federal e não podem ser alterados pela UFSM.

| Dados pessoais                                      |                                                                                                    |
|-----------------------------------------------------|----------------------------------------------------------------------------------------------------|
| Nome completo ANA MARIA DOS SANTOS                  | O nome completo e o CPF são preenchidos<br>automaticamente de acordo com as dados<br>informados no Portal Gov.br.                                                 |
| Deseja utilizar o nome social?                      | Fica assegurado ao/á candidato/a<br>transexual ou travesti a utilização do seu<br>Nome Social, para tanto, deve-se marcar a<br>opção SIM e digitar o Nome Social. |
| 12345678910<br>Deseja se declarar como estrangeiro? | Os/as candidatos/as estrangeiros/as devem<br>selecionar a opção SIM e digitar o seu<br>número de RNE e Passaporte.                                                |
| Número do RG/CNI<br>Informe seu número de RG        |                                                                                                    |
| Data de expedição do RG/CNI                         |                                                                                                    |
| dd/mm/aaaa 🖌                                        | Digitar a data de expedição do RG no<br>formato dd/mm/aaaa. Por exemplo:                                                                                          |
| Órgão expedidor do RG/CNI                           | 03/06/2000.                                                                                                    |
| Informe o órgão expedidor do seu RG                 |                                                                                                    |

| Sexo                                     |         |                                                                                                    |
|------------------------------------------|---------|----------------------------------------------------------------------------------------------------|
| - Feminino                               |         |                                                                                                    |
| Masculino                                |         |                                                                                                    |
| Data de nascimento                       |         |                                                                                                    |
| dd/mm/aaaa                               |         |                                                                                                    |
| Estado civil                             |         |                                                                                                    |
| Q Selecione o item                       | $\odot$ | <br>Clique na seta para realizar a<br>busca pela informação ou digite<br>a informação no respectivo |
| Nome da mãe                              |         |                                                                                                    |
| Informe o nome da mãe                    |         |                                                                                                    |
| Etnia                                    | Γ       | •                                                                                                   |
| Q. Selecione sua etnia                   | $\odot$ |                                                                                                    |
| Nacionalidade                            |         |                                                                                                    |
| Q Selecione sua nacionalidade            | ~       |                                                                                                    |
| Naturalidade                             |         |                                                                                                    |
| Q Selecione o estado da sua naturalidade | ~       |                                                                                                    |
| Cidade                                   |         |                                                                                                    |
| Q Selecione a cidade da sua naturalidade | ~       |                                                                                                    |
|                                          |         |                                                                                                    |

# ATENÇÃO: O que é NOME SOCIAL?

O Nome social é o modo como o/a candidato/a travesti ou transexual se autoidentifica e é reconhecido/a, identificado/a e denominado/a na sua comunidade e no meio social, uma vez que o seu nome civil não reflete a sua identidade de gênero.

Caso você informe o seu Nome Social, deve selecionar o pronome de tratamento que deseja que seja utilizado e anexe, em formato PDF, uma Autorização para uso do Nome Social (se você for menor de 18 anos).

| Vené dessis utilizar o nome social?                                                                                                    |
|----------------------------------------------------------------------------------------------------|
| voce deseja ututzar o nome social?                                                                                                    |
| Sim                                                                                                    |
| Nome social                                                                                                    |
| Informe seu nome social                                                                                                    |
| Nome social é o modo como o/a candidato/a travesti ou transexual se autoidentifica e é reconhecido/a, identificado/a e denominado/a na sua comunidade e no meio social, uma vez que o seu nome civil não reflete a sua identidade de gênero. |
| Selecione o pronome de tratamento que deseja utilizar                                                                                                    |
| Q Selecione o item                                                                                                    |
| Autorização para uso do Nome Social (para candidatos/as menores de 18 anos)                                                                                                    |
| 2. Selecione o arquivo                                                                                                    |

No menu **Informações para contato** informe o estado e cidade de residência, tipo de logradouro, logradouro, número, bairro, CEP e complemento.

| (55) 9999-1234                                | • | <ul> <li>O telefone e o e-mail se</li> </ul> |
|-----------------------------------------------|---|----------------------------------------------|
| E mail                                        |   | automaticamente de ac                        |
|                                               |   | com o cadastro no Porta                      |
| anamaria@teste.com.br                         |   | Gov.br                                       |
| Estado de residência                          |   |                                              |
| <b>Q</b> Selecione o estado                   | ~ |                                              |
| Cidade de residênia                           |   |                                              |
| <b>Q</b> Selecione a cidade da sua residência | ~ |                                              |
| Tipo logradouro                               |   |                                              |
| <b>Q</b> Selecione o tipo do seu logradouro   | ~ |                                              |
| Logradouro                                    |   |                                              |
| Informe o seu endereço completo               |   |                                              |
| Número                                        |   |                                              |
| Informe o seu endereço completo               |   |                                              |
| Bairro                                        |   |                                              |
| Informe o seu endereço completo               |   |                                              |
| CEP                                           |   |                                              |
| Informe o seu CEP                             |   |                                              |
| Complemento                                   |   |                                              |
| Informe alaum complemento                     |   |                                              |

ATENÇÃO: É MUITO IMPORTANTE QUE O SEU ENDEREÇO DE E-MAIL ESTEJA CORRETO. Por meio deste endereço, o/a candidato/a classificado/a receberá o aviso de deferimento ou indeferimento da vaga na etapa da Confirmação de Vaga.

No menu **Informações adicionais** selecione o estado, a cidade, nome da escola e ano de conclusão do Ensino Médio da escola onde cursou ou está cursando o Ensino Médio, informe a faixa de renda familiar per capita em salário mínimo (considerar o mínimo nacional de R\$1.412,00).

| ^ | Informações adicionais                                                                                                    |
|---|----------------------------------------------------------------------------------------------------|
|   | Estado da escola onde cursou ou está cursando o ensino<br>médio                                                                                       |
|   | Q Selecione o estado da sua escola                                                                                                    |
|   | Cidade da escola onde cursou ou está cursando o ensino<br>médio                                                                                       |
|   | 🔍 Selecione a cidade da escola                                                                                                    |
|   | Escola de ensino médio                                                                                                    |
|   | Q Selecione a escola ✓                                                                                                    |
|   | Ano de conclusão do ensino médio                                                                                                    |
|   | Informe o ano de conclusão do ensino médio                                                                                                    |
|   | Faixa de renda familiar per capita (RFP) em salário mínimo                                                                                            |
|   | 0 <rfp<=0.5< td=""></rfp<=0.5<>                                                                                                    |
|   | I <rfp<=1.5 a="" capita="" considere<="" de="" em="" faixa="" familiar="" mínimo.="" per="" renda="" salário="" selecione="" sua="" td=""></rfp<=1.5> |
|   | 15 <rfp<=2.5 1.412,0<="" de="" mínimo="" nacional="" o="" r\$="" salário="" td=""></rfp<=2.5>                                                         |
|   | 2.5 <rfp<=3.5< td=""></rfp<=3.5<>                                                                                                    |
|   | RFP>3.5                                                                                                    |

Caso você NÃO localize o nome da escola que concluiu o Ensino Médio, procure a opção "OUTROS".

| ^                                                      | Informações adicionais                                          |
|--------------------------------------------------------|-----------------------------------------------------------------|
|                                                        | Estado da escola onde cursou ou está cursando o ensino<br>médio |
|                                                        | Q RS - Rio Grande do Sul 💙                                      |
| Cidade da escola onde cursou ou está cursando<br>médio |                                                                 |
|                                                        | 🔍 Santa Maria 👻                                                 |
|                                                        | Escola de ensino médio                                          |
|                                                        | Q out                                                           |
|                                                        | OUTROS - ENCCEJA                                                |
|                                                        |                                                                 |

### Caso tenha finalizado o Ensino Médio pelo ENCCEJA, procure a opção "OUTROS - ENCCEJA".

| Estado da escola onde cursou ou está cursando o ensino<br>médio |     |
|-----------------------------------------------------------------|-----|
| Q RS - Rio Grande do Sul                                        | •   |
| Cidade da escola onde cursou ou está cursando o ensino<br>médio |     |
| Q Santa Maria                                                   | •   |
| Escola de ensino médio                                          |     |
| Q out                                                           | ^ ] |
| OUTROS - ENCCEJA                                                |     |
| OUTROS                                                          |     |

Se você se enquadra nos requisitos, neste item, você poderá solicitar **ISENÇÃO DA TAXA DE INSCRIÇÃO**, no prazo previsto pelo cronograma do Processo Seletivo.

| Você deseja solicitar a isenção da taxa de inscrição? | Se você se enquadra nos requisitos para solicitar<br>isenção da taxa de inscrição marque a opção<br>SIM e informe o seu NIS. Caso contrário, |
|-------------------------------------------------------|----------------------------------------------------------------------------------------------------|
| Número de Identificação Social (NIS)                  | marque a opção NÃO.                                                                                                    |
| Informe seu NIS                                       |                                                                                                    |
| Conforme item 5 do Manual do Vestibular UFSM 2025.    |                                                                                                    |
| Você deseja se declarar como indígena aldenado?       |                                                                                                    |
| Você deseja se declarar como quilombola?              |                                                                                                    |
| Você deseja declarar algum tipo de deficiência?       |                                                                                                    |
| Você deseja solicitar atendimento especializado?      |                                                                                                    |

Se você necessita de **ATENDIMENTO ESPECIAL** para o dia da prova deve selecionar o tipo de atendimento especial necessário e inserir o documento comprobatório. Caso o auxílio não seja necessário, o/a candidato/a deve marcar a opção **"Não necessito de assistência especial no dia da prova".** 

| Sim                                                                                                    | Caso necessite de atendimento especial para o<br>dia da prova, selecione a opção SIM e marque<br>o(s) atendimento(s) especial necessário. |
|----------------------------------------------------------------------------------------------------|----------------------------------------------------------------------------------------------------|
| Auxilio na leitura das questões objetivas                                                                       |                                                                                                    |
| Auxilio na transcrição da parte objetiva da prova e da redação                                                  | para as folha-respostas                                                                                                    |
| Computador com programa com leitor de telas NVDA                                                                |                                                                                                    |
| Intérprete de Libras                                                                                            |                                                                                                    |
| Permissão para utilização de aparelho auditivo (deficiência au                                                  | iditiva)                                                                                                    |
| Prova ampliada com fonte (letra) tamanho até 24                                                                 |                                                                                                    |
| Sala de fácil acesso                                                                                            |                                                                                                    |
| Tempo extra de uma hora                                                                                         |                                                                                                    |
| Horário diferenciado para candidato/a sabatista<br>Comprovante da situação especial conforme normas do Manual e | Edital Anexe o comprovante d<br>necessidade especia<br>conforme as orientações d                                                          |
| 1 Selecione o arquivo                                                                                           | Manual do Vestibular UFSN<br>2025, em formato PDF. O<br>tamanho máximo do arquiv<br>é de 5 mb.                                            |

Em **Curso e Questionário "Perfil Socioeconômico para Lei das Cotas"** o/a candidato/a irá responder a perguntas que implicam no enquadramento da modalidade de participação (treineiros/a) ou de concorrência (Vagas Suplementares, Sistema de Cotas ou Ampla Concorrência).

| Não                                                                                                    |                                                                                                    |
|----------------------------------------------------------------------------------------------------|----------------------------------------------------------------------------------------------------|
| /ocê deseja concorrer aos cursos de                                                                                                    | tinados às vagas suplementares?                                                                                                    |
| Curso                                                                                                    |                                                                                                    |
| Q. Selecione                                                                                                    | •                                                                                                    |
| .ingua Estrangeira                                                                                                    |                                                                                                    |
|                                                                                                    |                                                                                                    |
| Q. Selecione                                                                                                    |                                                                                                    |
| Q Selecione<br>QUESTIONÁRIO "PERFIL SOCI<br>Considerando a publicação da Lei Fe<br>poorre por meio do preenchimento d                                                                                                 | ECONÔMICO PARA LEI DAS COTAS"  ral no 14723/2023 e o Decreto no 11781/2023 que alteraram a Lei de Cotas (Lei no 12711/2012), o sistema de classificação da pessoa into Questionário Socioeconômico.                                                                                                    |
| Q. Selecione      DUESTIONÁRIO "PERFIL SOCI      Considerando a publicação da Lei Fe boorre por meio do preenchimento d      Compete. exclusivamente. ao/á d      documentação necessária para d      direito à vaga. | ECONÔMICO PARA LEI DAS COTAS" eral no 14723/2023 e o Decreto no 11781/2023 que alteraram a Lei de Cotas (Lei no 12711/2012), o sistema de classificação da pessoa intr<br>Questionário Socioeconômico. ndidato/a certificar-se de que cumpre os requisitos estabelecidos para concorrer às vagas destinadas às cotas e de que possui toda a<br>nprová-la, conforme Anexos 4, 5 e 6 do Manual. O/A candidato/a que não comprovar esta condição, na etapa de Confirmação de Vaga, per |
| Q Selecione<br>QUESTIONÁRIO "PERFIL SOCI<br>Considerando a publicação da Lei Fe<br>pcorre por meio do preenchimento d                                                                                                 | ECONÔMICO PARA LEI DAS COTAS"  ral no 14 723/2023 e o Decreto no 11781/2023 que alteraram a Lei de Cotas (Lei no 12.711/2012), o sistema de classificação da pesso Questionário Socioeconômico.                                                                                                    |

#### <u>1º Pergunta</u>: Você deseja se declarar como Participante Treineiro/a? (Sim ou Não)

A primeira pergunta é direcionada às pessoas que desejam participar do Processo Seletivo como Participante Treineiro/a. Caso seja o seu caso, marque a opção SIM, anexe a Declaração de Participante/a Treineiro/a, conforme o modelo disponível no Anexo 2 do Manual do Vestibular UFSM 2025 e/ou comprovante de matrícula e selecione a Língua Estrangeira que deseja realizar a prova (Espanhol ou Inglês).

| ^ | Curso e Questionário "Perfil Socioeconômico para Lei das Cotas"          |
|---|--------------------------------------------------------------------------|
|   | Você deseja se declarar como Participante Treineiro/a?                   |
|   | Comprovante de matrícula e/ou Anexo 2 do Manual do Vestibular UFSM 2025. |
|   | 🔹 Selecione o arquivo                                                    |
|   | Língua Estrangeira                                                       |
|   | Q Selecione ✓                                                            |

ATENÇÃO: os/as participantes treineiros/as não selecionam o curso pois não concorrem efetivamente às vagas.

#### <u>2º Pergunta</u>: Você deseja concorrer aos cursos destinados às Vagas Suplementares? (Sim ou Não)

A segunda pergunta é direcionada aos/as candidatos/as que desejam concorrer aos cursos destinados às Vagas Suplementares (candidatos/as Medalhistas em competições de conhecimento ou candidatos/as com 60 anos ou mais). Caso seja o seu caso, marque a opção SIM, selecione a opção, o curso e a língua estrangeira que pretende realizar a prova (Espanhol ou Inglês).

Atenção: certifique-se de que possui todos os documentos necessários para a comprovação da Vaga Suplementar, conforme descrito nos Anexos 5 a 8 do Manual do Vestibular UFSM 2025.

| ^ | Curso e Questionário "Perfil Socioeconômico para Lei das Cotas" |
|---|-----------------------------------------------------------------|
|   | Deseja concorrer aos cursos destinados às vagas suplementares?  |
|   | Opção                                                           |
|   | ▲ Conforme item 4.1.2 do manual do candidato.                   |
|   | Candidato Medalhista em competições de conhecimento             |
|   | Candidato com 60 anos ou mais                                   |
|   | Curso                                                           |
|   | Q Selecione                                                     |
|   | Língua Estrangeira                                              |
|   | Q. Selecione                                                    |

O/A candidato/a que responder "Não" às perguntas descritas acima, será direcionado ao **Questionário "Perfil Socioeconômico para Lei das Cotas".** 

Antes de responder, selecione o CURSO e a LÍNGUA ESTRANGEIRA (Espanhol ou Inglês) que pretende realizar a prova.

**FIQUE ATENTO:** É muito importante preencher o Questionário "Perfil Socioeconômico para Lei das Cotas" com atenção e cuidado. Informações incorretas podem levar à aprovação em uma categoria de cota cujos critérios o/a candidato/a não atende.

<u>3º Pergunta</u>: Você deseja participar do Processo Seletivo por meio do Sistema de Cotas, de acordo com a Lei n.º 12.711/2012? (Sim ou Não).

Caso marque a opção "Não", você concorrerá por meio da Ampla Concorrência (AC).

| QUESTIONÁRIO "PERFIL SOCIOECONÔMICO PARA LEI DAS CO                                                                                                    | OTAS"                                                                                                    |
|----------------------------------------------------------------------------------------------------|----------------------------------------------------------------------------------------------------|
| Considerando a publicação da Lei Federal no 14723/2023 e o Decreto no 1<br>ocorre por meio do preenchimento do Ouestionário Socioeconômico.                                                                                                  | 11781/2023 que alteraram a Lei de Cotas (Lei no 12711/2012), o sistema de classificação da pessoa interessada                                                                                                    |
| Compete, exclusivamente, ao∕à candidato/a certificar-se de que cumpr<br>▲ documentação necessária para comprová-la, conforme Anexos 4, 5 e 6 o<br>direito à vaga.<br>Você deseja participar do Processo Seletivo por meio do Sistema de Cota | re os requisitos estabelecidos para concorrer às vagas destinadas às cotas e de que possui toda a<br>do Manual. O/A candidato/a que não comprovar esta condição, na etapa de Confirmação de Vaga, perde o<br>Is, de acordo com a Lei n.º 12.711/2012? |
| VOCÊ SE ENQUADRA NA(S) SEGUINTE(S) COTA(S): AC                                                                                                    | Caso não se enquadre nos requisitos necessários para concorrer pelo<br>Sistema de Cotas ou não deseje participar por meio do Sistema de<br>Cotas, você será enquadrado automaticamente na AMPLA<br>CONCORRÊNCIA (AC).                                 |

Caso você marque a opção **"Sim"** será enquadrado nas cotas, de acordo com as respostas às perguntas a seguir:

| Curso e questionário socioeconômico                                                                                                    |                                                                                                    |
|----------------------------------------------------------------------------------------------------|----------------------------------------------------------------------------------------------------|
| Curso                                                                                                    |                                                                                                    |
| Q selecione                                                                                                    |                                                                                                    |
| QUESTIONÁRIO SOCIOECONÔMICO                                                                                                    |                                                                                                    |
| Considerando a publicação da Lei Federal no 14723/2023 e o Decreto no 11.781/2023 que alteraram a Lei de Cotas (Lei<br>ocorre por meio do preenchimento do Questionário Socioeconômico. | no 12.711/2012), o sistema de classificação da pessoa interessada                                                              |
| Você deseja participar do Processo Seletivo por meio do Sistema de Cotas, de acordo com a Lei n.º 12711/2012?                                                                           | Caso o/a candidato/a opte por concorrer pelo sistema de<br>cotas, deve marcar a opção "Sim" responder as perguntas<br>em tela, |
| Você cursou integralmente o ensino médio em escola pública?                                                                                                    |                                                                                                    |
| Você se declara como pessoa de baixa renda?  Conforme os moldes da legislação e portaria prevista em edital, ou seja, com renda familiar bruta mensal per capita  Sim                   | menor ou igual a um salário mínimo.                                                                                            |
| Cor/Raça<br>Q. Branca                                                                                                    |                                                                                                    |
| Você se considera quilombola?                                                                                                    |                                                                                                    |
| Você é pessoa com deficiência?<br>A Condidatos que se enquadrem na Decreta Federal n.a.3.208 de 20/12/1009 e na Decomendação n.a.03 de 01/12/2                                          | 112                                                                                                    |
|                                                                                                    | / Ac.                                                                                                    |
| VOCÊ SE ENQUADRA NA(S) SEGUINTE(S) COTA(S), AC - LI_EP - LB_EP                                                                                                    | acordo com as respostas informadas, você será<br>adrado automaticamente nas cotas.                                             |

#### **Importante:**

Antes de finalizar a inscrição, verifique se você tem condições de apresentar toda a documentação para comprovar a(s) cota(s) em que foi enquadrado conforme Anexo 5, 6 e 7 do Manual do Vestibular UFSM na etapa da Confirmação de Vaga. Se você não apresentar toda a documentação exigida, perderá o direito à

vaga.

Em **Local de prova** selecionar a cidade em que pretende realizar a prova.

| ~ Loo          | cal de prova                     |                                          |
|----------------|----------------------------------|------------------------------------------|
| I              | _ocal para a realização da prova |                                          |
|                | Q Selecione                      |                                          |
|                | Curitiba - PR                    |                                          |
| Ao se<br>e, em | Cachoeira do Sul - RS            | a-se ciente de que<br>esso, em conformic |
|                | Frederico Westphalen - RS        |                                          |
|                | Palmeira das Missões - RS        |                                          |
|                | Santa Maria - RS                 |                                          |
|                | Florianópolis - SC               |                                          |
|                |                                  |                                          |

Escolha o local de prova com muita **ATENÇÃO**. Finalizado o período de inscrição, você não poderá alterar esta informação.

# 7º Passo

Leia ATENTAMENTE a declaração e confirme. Após clicar em "Próxima etapa".

| *   | Dados pessoais                                                                                                    |
|-----|----------------------------------------------------------------------------------------------------|
| •   | Informações para contato                                                                                                    |
| •   | Informações adicionais                                                                                                    |
| ×   | Curso e Questionário "Perfil Socioeconômico para Lei das Cotas"                                                                                                    |
| ×   | Local de prova                                                                                                    |
| e A | o se insprever para este processo seletivo o(a) candidato(a) declara-se ciente de que a Universidade Federal de Santa Maria (UFSM) realizará o tratamento de seus dados pessoais para fins de<br>, em caso de aprovação, para as diligências referentes ao seu ingresso, em conformidade com a Lei nº 13.709, de 2018 - Lei Geral de Proteção de Dados (LGPD). |
|     | Próvima etana                                                                                                    |

# 9º Passo

Ao clicar em "Próxima etapa", você terá acesso a todos os dados informados.

O passo 9, apesar de não ter nenhuma informação para ser preenchida por você, é o último e mais importante passo de sua inscrição. Nele você irá verificar todos os dados preenchidos até o momento e irá confirmar a sua inscrição. Neste passo você poderá verificar se alguma informação está incorreta e, caso esteja, deverá retornar e corrigi-la antes de confirmar a sua inscrição.

| •       | Dados pessoais                                                                                                    |
|---------|----------------------------------------------------------------------------------------------------|
| ÷       | Informações para contato                                                                                           |
| •       | Informações adicionais                                                                                             |
| •       | Curso e Questionário "Perfit Socioeconômico para Lei das Cotas"                                                    |
| •       | Local de prova                                                                                                    |
| Declaro | estar em conformidade com as exigências e as regras do certame especificadas no Edital nº 082/2024 - PROGRAD/UFSM. |

Após a conferência dos dados, marcar a declaração: **"Declaro estar em conformidade com as exigências e as regras do certame especificadas no Edital nº 082/2024 - PROGRAD/UFSM".** Clicar em **"Confirmo os dados"**.

Ao confirmar os dados você terá acesso ao boleto bancário ou ao QR code para o pagamento com PIX da taxa de inscrição.

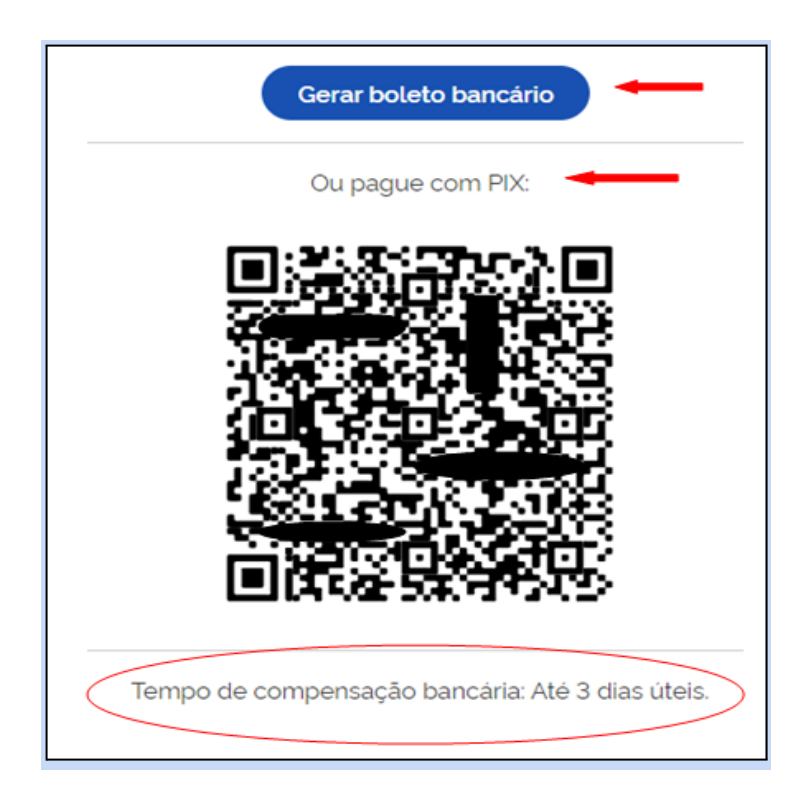

# **PERGUNTAS FREQUENTES**

### COMO VERIFICO SE MINHA INSCRIÇÃO ESTÁ CONFIRMADA?

Você deverá acessar o Painel do Candidato, disponível na página eletrônica do Processo Seletivo, 03 (três) DIAS ÚTEIS após o pagamento da taxa de inscrição e em "Inscrições Realizadas" verifique a "Situação".

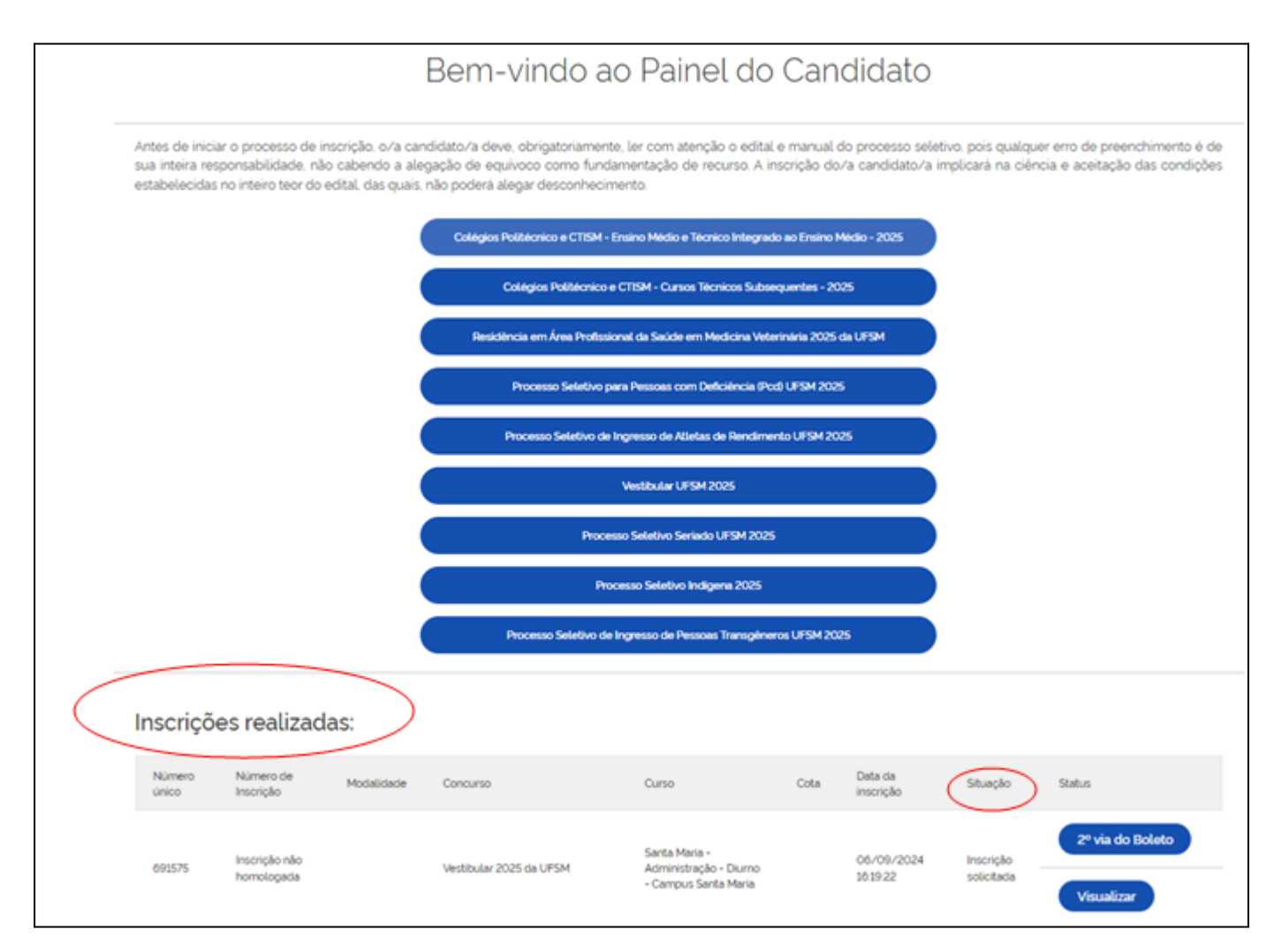

#### Tipos de situações que podem constar no seu Painel do Candidato:

**Inscrição Solicitada:** você não realizou o pagamento da taxa de inscrição ou o pagamento ainda não foi compensado (aguarde até 3 dias úteis para que a compensação bancária ocorra).

Caso você tenha solicitado isenção da taxa de inscrição, a situação será alterada de "Inscrição solicitada" para "Inscrição confirmada" somente após o deferimento do seu pedido de isenção (confirma no Cronograma do Vestibular UFSM 2025 a data de divulgação da Lista de pedidos de isenção da taxa de inscrição). Caso seu pedido tenha sido indeferido, você deverá realizar o pagamento da taxa de inscrição dentro do prazo previsto.

**Inscrição Confirmada:** o seu pagamento da taxa de inscrição foi confirmado ou o pedido de isenção da taxa de inscrição foi deferido.

#### COMO ACESSAR A 2ª VIA DO BOLETO BANCÁRIO?

Você deve clicar no botão "2ª via do boleto", disponível no Painel do Candidato.

|                                                                                                    | Bem-vindo ao Painel do Candidato                                                                                                    |            |                                                                          |                                                   |      |                        |                         |                                                    |  |
|----------------------------------------------------------------------------------------------------|----------------------------------------------------------------------------------------------------|------------|--------------------------------------------------------------------------|---------------------------------------------------|------|------------------------|-------------------------|----------------------------------------------------|--|
| Antes de iniciar o processo de inscrição, o/a candidato/a deve, obrigatoriamente, ler com atenção o edital e manual do processo seletivo, pois qualquer erro de preenchimento é de<br>sua inteira responsabilidade, não cabendo a alegação de equivoco como fundamentação de recurso. A inscrição do/a candidato/a implicará na ciência e aceitação das condições<br>estabelecidas no inteiro teor do edital, das quais, não poderá alegar desconhecimento. |                                                                                                    |            |                                                                          |                                                   |      |                        |                         |                                                    |  |
|                                                                                                    | Colégios Politécnico e CTISM - Ensino Médio e Técnico Integrado ao Ensino Médio - 2025<br>Colégios Politécnico e CTISM - Cursos Técnicos Subsequentes - 2025<br>Residência Em Área Profissional Da Saúde Em Medicina Veterinária 2025 da UFSM<br>Processo Seletivo Para Pessoas Com Deficiência (Pcd) Ufam 2025 |            |                                                                          |                                                   |      |                        |                         |                                                    |  |
| Inscriçõ                                                                                                    | es realizad                                                                                                    | as:        |                                                                          |                                                   |      |                        |                         |                                                    |  |
| Número<br>único                                                                                                    | Número de<br>Inscrição                                                                                                    | Modalidade | Concurso                                                                 | Curso                                             | Cota | Data da<br>inscrição   | Situação                | Status                                             |  |
| 668463                                                                                                    | Inscrição não<br>homologada                                                                                                    |            | Colégios Politécnico e CTISM -<br>Cursos Técnicos Subsequentes -<br>2025 | Santa Maria - Técnico<br>em Enfermagem -<br>Manhã |      | 12/08/2024<br>17:49:24 | Inscrição<br>solicitada | 2º via do Boleto<br>Editar Inscrição<br>Visualizar |  |

# COMO ALTERAR UM DADO INFORMADO NA INSCRIÇÃO?

Durante o período de inscrição (06 de setembro a 02 de dezembro de 2024) você poderá acessar o **Painel do Candidato**, clicar em "Editar inscrição" e realizar as alterações necessárias (exceto os dados informados no Portal Gov.br). **ATENÇÃO: Após o período de inscrição, NÃO é possível realizar alterações.** 

|                                                         |                                                                 | Bem-vir                                                  | ndo ao Painel                                                                                                   | do                                          | Candidate                                                   | D                       |                                                    |                              |
|---------------------------------------------------------|-----------------------------------------------------------------|----------------------------------------------------------|----------------------------------------------------------------------------------------------------|---------------------------------------------|-------------------------------------------------------------|-------------------------|----------------------------------------------------|------------------------------|
| Antes de iniciar<br>sua inteira resp<br>estabelecidas r | r o processo de ir<br>ponsabilidade, nã<br>no inteiro teor do e |                                                          |                                                                                                    |                                             |                                                             |                         |                                                    |                              |
|                                                         |                                                                 | Inscrever-se no<br>Inscrever-se no I<br>Programa Especie | Processo Seletivo do Curso Técnico<br>ngresso e Reingresso em Cursos pres<br>Il De Graduação De Formação De Pro | em Coopera<br>xenciais de (<br>fessores - P | ativismo EAD 2024<br>Graduação da UFSM<br>EG 2024/2 da UFSM |                         |                                                    |                              |
| Inscriçõe                                               | es realizad                                                     | as:                                                      |                                                                                                    |                                             |                                                             |                         |                                                    |                              |
| Número<br>único                                         | Modalidade                                                      | Concurso                                                 | Curso                                                                                                    | Cota                                        | Data da inscrição                                           | Situação                | Status                                             |                              |
| 683481                                                  | Reingresso                                                      | Ingresso e Reingresso EAD 2024 da<br>UFSM                | Agudo - Educação do Campo<br>- Agudo/RS                                                                         |                                             | 28/05/2024<br>09:55:00                                      | Inscrição<br>confirmada | 2º via do Boleto<br>Editar Inscrição<br>Visualizar | Clicar em "Editar Inscrição" |

# PAGUEI A TAXA DE INSCRIÇÃO, MAS NO MEU PAINEL DO CANDIDATO MINHA INSCRIÇÃO CONSTA COMO "INSCRIÇÃO NÃO HOMOLOGADA". O QUE DEVO FAZER?

Se você pagou a taxa de inscrição dentro do prazo previsto, a situação "Inscrição não homologada" será alterada para "Inscrição homologada" após a publicação da Lista Definitiva de Inscrições Homologadas na página eletrônica do Vestibular UFSM 2025 conforme o cronograma do processo seletivo.

| Inscrições realizadas:                                  |                      |      |                       |                         |                  |  |  |
|---------------------------------------------------------|----------------------|------|-----------------------|-------------------------|------------------|--|--|
| Número Número de Modalidade Concurso<br>único Inscrição | Curso                | Cota | Data da<br>Inscrição  | Situação                | Status           |  |  |
| energe Inscrição não Nestitudas 2016 da                 | Santa Maria -        |      | 06/09/2024<br>1619:22 | Inscrição<br>solicitada | 2º via do Boleto |  |  |
| homologada vestouar 2023 da                             | - Campus Santa Maria |      |                       |                         | Visualizar       |  |  |

# Ainda restou alguma dúvida?

### Entre em contato por meio do canal oficial do Vestibular UFSM 2025:

#### E-mail falecom@nisa.ufsm.br

Ao enviar e-mail informe o seu NOME COMPLETO, CPF, NOME DO PROCESSO SELETIVO OU Nº DO EDITAL